# D 用户手册

产品名称: SMART IE 协议转换网关

产品型号: WTGNet-SMART

特色功能: 用于西门子 SMART IE 系列触摸屏与西门子 S71200/1500/300 系列 PLC 通讯

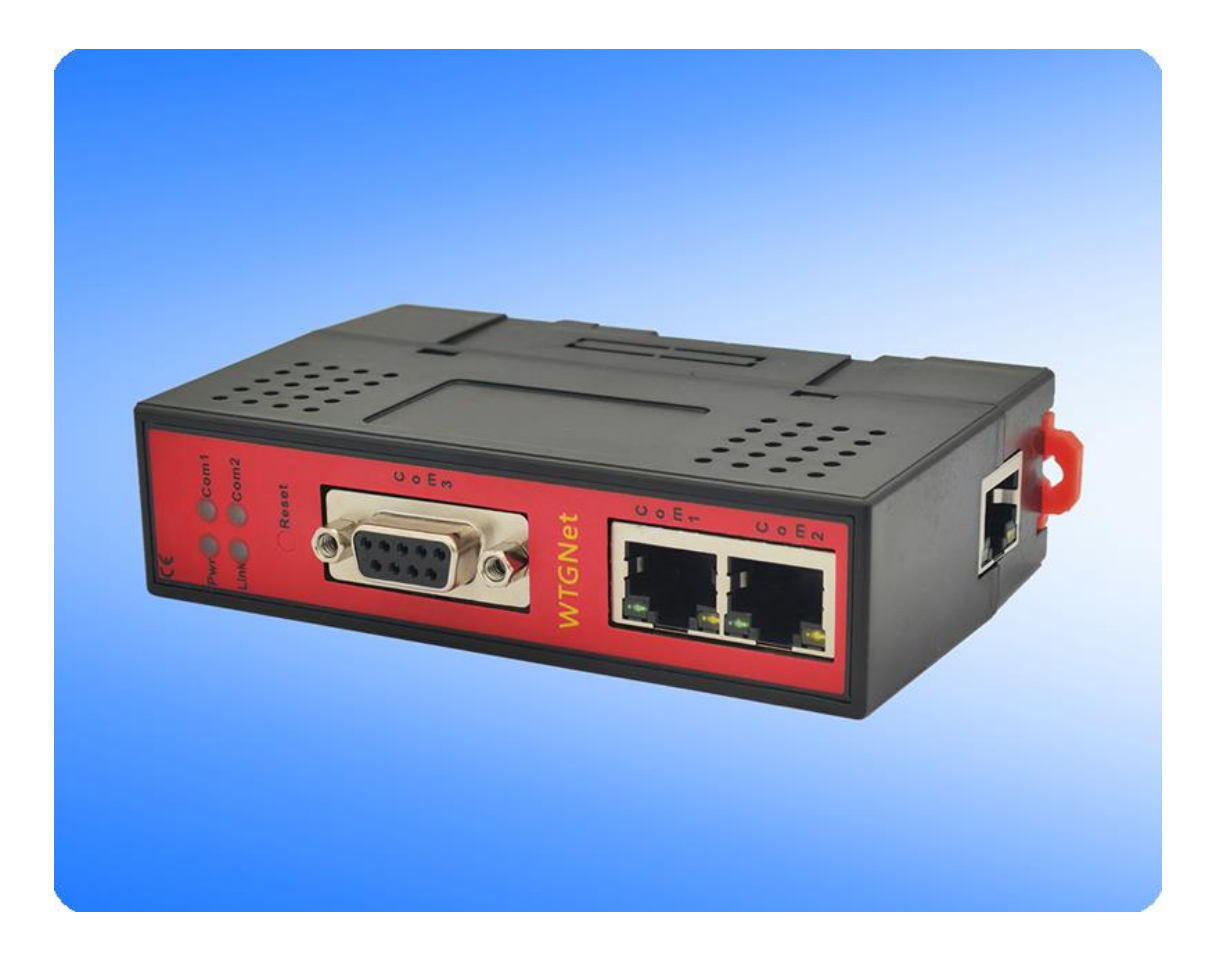

# 1. 产品介绍

### 1.1 应用场景

西门子 SMART IE 协议转换网关,WTGNet-SMART,用于西门子 SMART IE 系列触摸屏与 西门子 S71200/1500/300 系列 PLC 通讯,支持触摸屏和 PLC 的 IP 地址跨网段通讯。

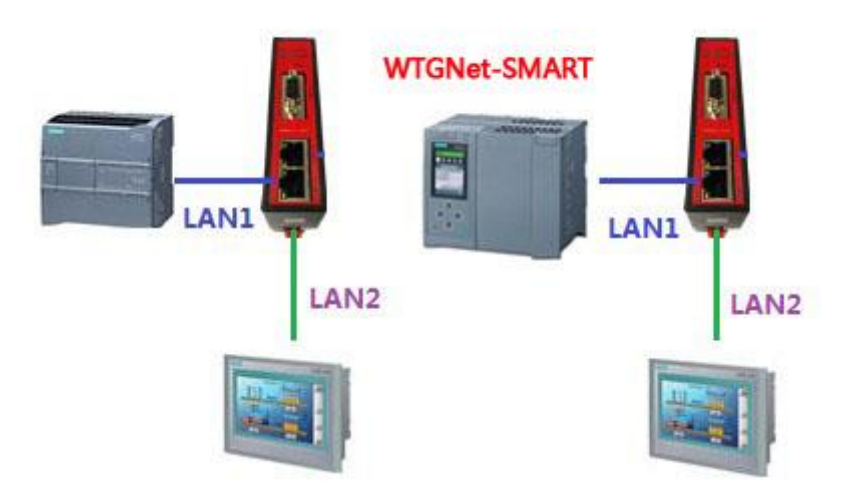

### 1.2 产品选型

| 触摸屏系列    | PLC 型号             | 产品型号         | 备注 |
|----------|--------------------|--------------|----|
|          | S7-200 Smart       |              | 0  |
|          | CPU SR20/ST20,     |              |    |
|          | CPU SR30/ST30,     |              |    |
| SMART IE | CPUSR40/ST40/CR40, | WTGNet-SMART |    |
|          | CPUSR60/ST60/CR60, |              |    |
|          | S7-1200            |              |    |
|          | S7-1500            |              |    |

# 2. 安装连接

安装方式: 西门子 SMART IE 协议转换网关采用标准 35mm 导轨安装、外供直流 24V 电

源;

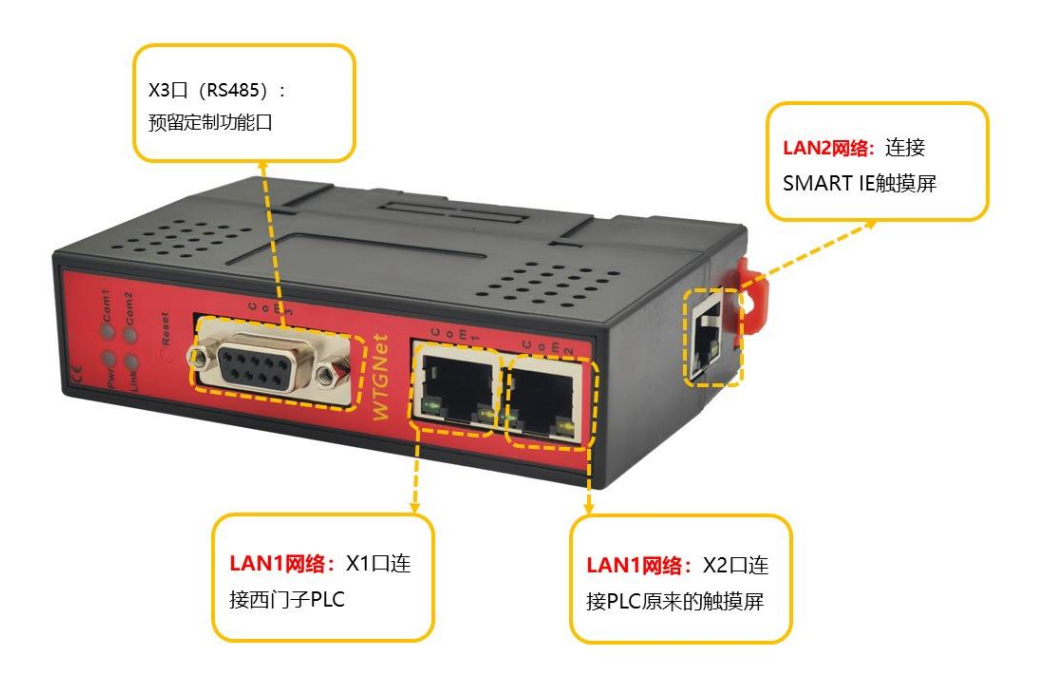

连接方式:将西门子 SMART IE 协议转换网关,LAN1 的双端口交换机连接到西门子 S71200/1500/300 系列 PLC 的以太网口;西门子 SMART IE 协议转换网关的 LAN2 口连接 SMART 触摸屏的网口。

#### 无锡望天观科技有限公司

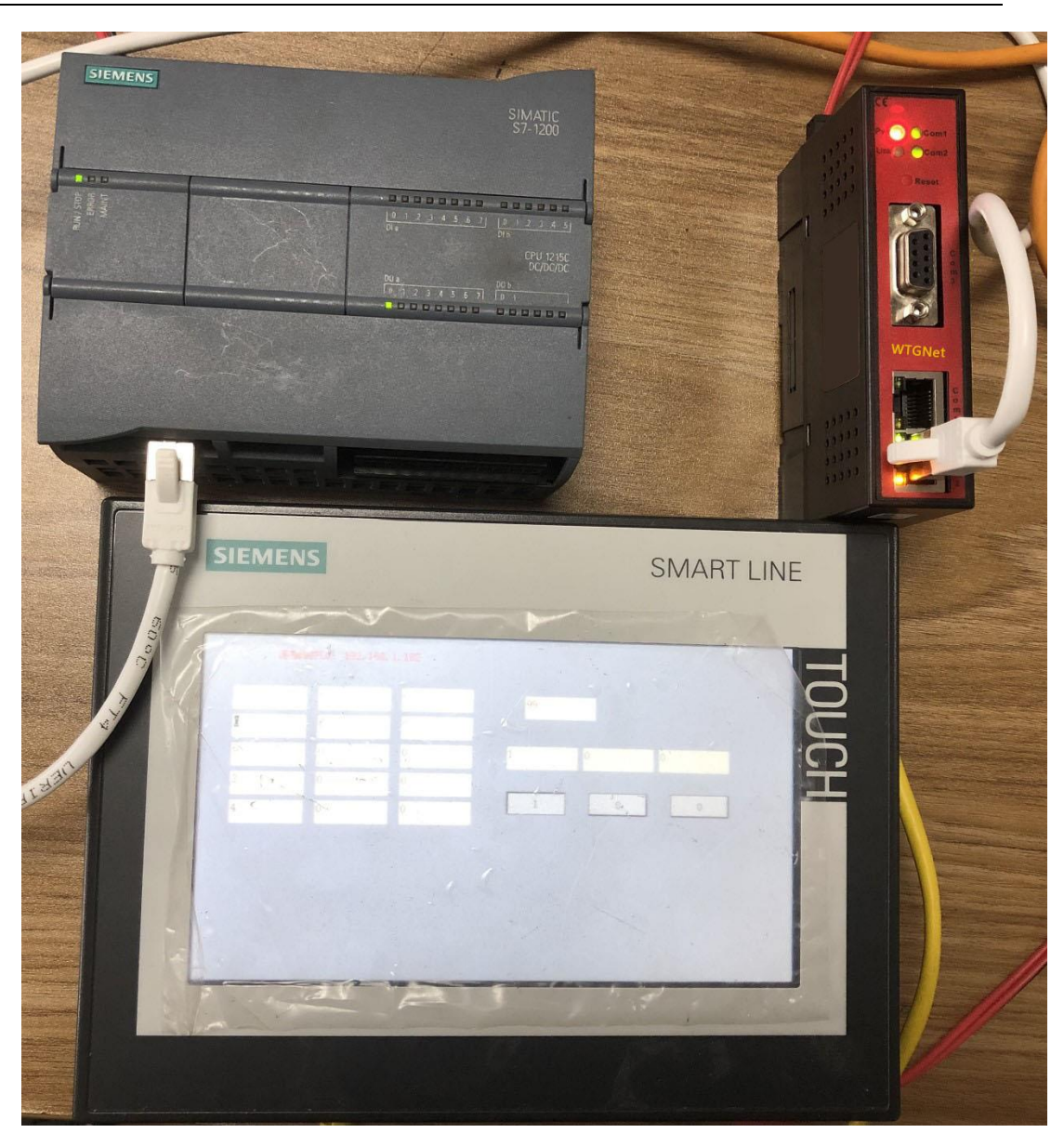

# 3. 参数配置

通过参数配置工具或者 web 网页配置参数。

### 3.1 搜索设备

打开参数配置工具 WTGLink,选择电脑和西门子 SMART IE 协议转换网关连接的网卡, 点击【搜索】按钮,可以搜索到西门子 SMART IE 协议转换网关;

| ]# <b>[</b> | 本地连接】 Realtek PCI | e GBE Family Control | ler = 192.168.1. | 108     |                   |               |                  |             |          | <b>搜索</b> 停止 |
|-------------|-------------------|----------------------|------------------|---------|-------------------|---------------|------------------|-------------|----------|--------------|
| 茅号          | 桥接器型号             | 设备名称                 | 序列号              | 固件版本    | MAC地址             | IP地址          | 子网掩码             | 网关          | 设备类型     | 出厂日期         |
|             | WTGNet-SMART      |                      | 102283           | 0.1.0.1 | 4E-45-54-01-8F-8B | 192.168.1.188 | 255. 255. 255. 0 | 192.168.1.1 | NAT-S7网桥 | 2020-12-2    |
|             |                   |                      |                  |         |                   |               |                  |             |          |              |

4

#### 3.2 修改 IP 地址

如需要修改西门子 SMART IE 协议转换网关 IP 地址、子网掩码和默认网关,可以鼠标右键西门子 SMART IE 协议转换网关,选择【修改 IP 地址】,在弹出的对话框中,输入想要修改参数后,点击【修改】按钮;

| 묵 | 桥接器型号        | 设备名称 | 序列号                      | 固件版本             | MAC地址             | IP地址             | 子网摘码             | 网关             | 设备类型     | 出厂日期      |
|---|--------------|------|--------------------------|------------------|-------------------|------------------|------------------|----------------|----------|-----------|
|   | WTGNot-SMART |      | 100000<br>打:<br>修        | 开设备<br>武IP地址     | 4E-45-54-01-8F-8B | 192, 168, 1, 188 | 255, 255, 255, 0 | 192, 168, 1, 1 | NAT-ST网桥 | 2020-12-1 |
|   |              |      | P地址<br>創址: 192.16        | 18. 1. 188       |                   |                  |                  |                |          |           |
|   |              | 子阿默认 | 掩码: 255.26<br>网关: 192.16 | 5.255.0<br>8.1.1 |                   |                  |                  |                |          |           |

### 3.3 打开设备

双击西门子 SMART IE 协议转换网关,或者鼠标右键,选择【打开设备】选项,可以进入西门子 SMART IE 协议转换网关的参数设置、诊断、测试页面;

|    | 中国王体 I near tek it | Te one ramity control | Lier - 192.100.1 | 1.100  |                |                  |               |                |          | 校永 [17]   |
|----|--------------------|-----------------------|------------------|--------|----------------|------------------|---------------|----------------|----------|-----------|
| 序号 | 桥接器型号              | 设备名称                  | 序列号              | 固件版本   | MAC地址          | IP地址             | 子网摘码          | 网关             | 设备类型     | 出厂日期      |
|    | WTGNet-SMART       |                       | 10228            | 打开设备   | 45-54-01-8F-8B | 192, 168, 1, 188 | 255.255.255.0 | 192, 168, 1, 1 | NAT-S7网桥 | 2020-12-2 |
|    |                    |                       |                  | 修改IP地址 | -              |                  |               |                |          |           |

### 3.4 配置界面

打开后配置界面如下:

| M 配置工具 [WTGNet-SMART] - 192                                              | 2.168.1.182                              |       |      |      |      |
|--------------------------------------------------------------------------|------------------------------------------|-------|------|------|------|
| 设备信息                                                                     |                                          |       |      |      |      |
| 空 句: WIGNet-SMART<br>皮 初 是: 107767                                       | IP地址: 192.168.1.182                      | 导入配置  | 导出配置 | 清除日志 | 刷新   |
| 版本号: 0.1.0.1                                                             | 子网掩码: 255.255.255.0<br>默认网关: 192.168.1.1 |       |      |      |      |
| 设备类型: WTGNet-SMART                                                       | 物理地址: 4E-45-54-01-A4-F7                  | 下载配置  | 上载配置 | 模块重启 | 下载固件 |
| 配置 诊断 测试                                                                 |                                          |       |      |      |      |
| 设备名称:                                                                    |                                          |       |      |      |      |
| LAN1                                                                     | ]                                        |       |      |      |      |
| IP地址: 192.168.1.155                                                      | V区对应DB块号: 1                              |       |      |      |      |
| 子网摘码: 255.255.255.0                                                      | PLC地址: 192.168.                          | 1.250 |      |      |      |
| 默认网关: 192.168.1.1                                                        |                                          |       |      |      |      |
| LAN2                                                                     | 7                                        |       |      |      |      |
| IP地址: 192.168.1.182                                                      |                                          |       |      |      |      |
| 子网掩码: 255.255.255.0                                                      |                                          |       |      |      |      |
| 默认网关: 192.168.1.1                                                        |                                          |       |      |      |      |
|                                                                          |                                          |       |      |      |      |
| 2021-08-14 11:18:31:读取配置完成                                               |                                          |       |      |      |      |
| 2021-08-14 11:18:31:设备:[192.168.1<br>2021-08-14 11:25:36:正在写入配置,偏        | .182]打开成功 <br>移0,请稍候                     |       |      |      |      |
| 2021-08-14 11:25:36:写入配告完成<br>2021-08-14 11:25:36:正在读取配告偏称               | §0,请稍候                                   |       |      |      |      |
| 2021-08-14 11:25:36:读取配置完成<br>2021-08-14 11:25:39:设备:192.168.1           | 182断开、                                   |       |      |      |      |
| 2021-08-14 11:25:39:[192.168.1.111]<br>2021-08-14 11:25:39:连接[192.168.1. | 正在连接: [192. 168. 1. 182]<br>182]成功       |       |      |      |      |
|                                                                          |                                          |       |      |      |      |

- 1、设备信息区:显示西门子 SMART IE 协议转换网关型号、序列号、MAC 地址等基本 信息;
- 2、操作按钮区:
  - 【导入配置】: 将存储的配置导入覆盖当前配置;
  - 【导出配置】: 将当前的配置导出存储成文件保存;
  - 【清除日志】: 将日志区的信息清除;
  - 【刷新】:刷新设备信息区域;
  - 【下载配置】:将当前的配置下载到西门子 SMART IE 协议转换网关内;
  - 【上载配置】:将西门子 SMART IE 协议转换网关内的配置上载到配置软件;
  - 【模块重启】: 桥接型重启;
  - 【下载固件】: 更新西门子 SMART IE 协议转换网关固件;
- 3、设备名称:用户可以设置西门子 SMART IE 协议转换网关连接设备的名称,便于设备 信息管理;
- 4、LAN1 参数配置: IP 地址、子网掩码、默认网关 说明: LAN1 的 IP 地址需要与 S71200/1500/300 系列 PLC 的 IP 在同一个网段。
- 5、LAN2 参数配置: IP 地址、子网掩码、默认网关 说明: LAN2 的 IP 地址需要与 SAMRT 触摸屏的 IP 在同一个网段。
- 6、PLC地址:填入连接 PLC 的 IP 地址;
- 7、 V 区对应的 DB 块块号,用户可以修改,默认对应 DB1; M 区、I 区、Q 区地址不变;

## 4. 参数配置

SMART 触摸屏参数配置: PLC 的位置填入西门子 SMART IE 协议转换网关的 LAN2 的 IP 地址

# 5. 西门子 S71200/1500 系列 PLC 参数配置

PLC 需要开发 PUT/GET 访问权限;

DB 需要取消优化的块访问;

# 6.技术参数

|      | 产品名称:       | 西门子 SMART IE 协议转换网关                                 |  |  |  |
|------|-------------|-----------------------------------------------------|--|--|--|
| 基本参数 | 产品型号:       | WTGNet-SMART                                        |  |  |  |
|      | 描述:         | 西门子 SAMRT 触摸屏连接西门子 S7-1200/1500/300 系<br>列 PLC 通讯转换 |  |  |  |
|      | 外壳颜色:       | 工业黑                                                 |  |  |  |
|      | 通讯指示灯:      | Pwr/Bus                                             |  |  |  |
|      | 以太网指示灯:     | Link/Active                                         |  |  |  |
| 产品外观 | 复位按钮:       | Reset                                               |  |  |  |
|      | 尺寸 (L*W*H): | 110*30*70mm                                         |  |  |  |
|      | 重量:         | 100g                                                |  |  |  |
|      | 安装方式:       | 35mm 导轨安装                                           |  |  |  |
| 中海   | 供电方式:       | 外供 DIP2                                             |  |  |  |
| 电极   | 电压:         | 24VDC/100mA                                         |  |  |  |
|      | 接口类型:       | 双端口交换机(RJ45)                                        |  |  |  |
|      | 传输速率:       | 10/100M 自适应                                         |  |  |  |
|      | 通讯协议:       | TCP/UDP 协议                                          |  |  |  |
|      | 支持设备:       | PLC、触摸屏、PC 等以太网通讯设备                                 |  |  |  |

西门子 SMART IE 协议转换网关

无锡望天观科技有限公司

|                  | 接口类型:    | 以太网(RJ45)              |
|------------------|----------|------------------------|
| <b>运进口 I ANO</b> | 传输速率:    | 10/100M 自适应            |
| 迪讯口 LANZ         | 通讯协议:    | TCP/UDP 协议             |
|                  | TCP 连接数: | 16                     |
| 会粉配置             | 参数工具:    | WTGLink                |
| <b>参</b> 奴印 且    | WEB 浏览器: | 默认 IP: 192.168.1.188   |
| 工化订培             | 温度:      | −20 <sup>~</sup> 85 °C |
| 工计环境             | 湿度:      | 95%非凝露                 |
| भ स              | 电磁兼容性:   | EMC 2014/30/EU         |
| in the           | CE       | 是                      |

# 7.联系我们

- 公司名称:无锡望天观科技有限公司
  - 电话: 0510-83482686 转 1
  - 微信: 13921169389
  - QQ: 563196770
  - 邮箱: zhutaiping@aliyun.com
  - 网站: https://www.lookskys.com/wtgnet/